# ■長期収載品の処方等又は調剤に係る選定療養の対応について

令和6年10月から後発医薬品(ジェネリック)があるお薬で、先発医薬品の処方を希望される場合は、 先発医薬品と後発医薬品の価格差の4分の1相当の特別料金を選定療養費として患者様に請求しま す。

<u>ただし、先発医薬品を処方・調剤する医療上の必要があると認められる場合等は、選定療養費の対象</u> 外となります。

※選定療養の対象医薬品については【長】を含む名称が表示されています。

#### <選定療養の入力方法(先発医薬品を<u>患者様が希望</u>する場合)>

#### <手順> ※院内·院外処方共通

医薬品コードの直下に「099209909【先発医薬品患者希望】」を入力します。

| 診区 | 入力コード       | 名称            |   | 数量・点数     |
|----|-------------|---------------|---|-----------|
| 21 | .210        | * 内服薬剤        |   |           |
|    | 620004417 2 | 【般先長】レキップ錠2mg | 2 | 錠         |
|    | 099209909   | 【先発医薬品患者希望】   |   |           |
|    | y200*5      | 【1日2回朝夕食後に】   |   | ( 23) X 5 |

## 院内処方の場合、選定療養費分は「自費分」に計上されます。

| 00002300                              |        | テスト カンジャ |          | 男 00      | 01 協会 (01400019) |                            |             | 30%   |          |
|---------------------------------------|--------|----------|----------|-----------|------------------|----------------------------|-------------|-------|----------|
| R 6.10. 3                             |        | テスト 患者   |          | S46. 5. 7 | 53才              | 01 内科                      |             |       |          |
| 発行日 R 6.10                            | 0. 3   | 伝票番号     |          |           | 也自費              |                            |             |       |          |
|                                       | 保険分(点) | 自費分(円)   |          | 消費税なし     | 消費税あり            |                            |             | 労災自   | 賠保険適用分(円 |
| り・再診料                                 | 76     |          | 文書料      |           |                  | 薬剤一部負担                     |             | 初診    |          |
| E学管理等<br>E宅医療                         | 4      |          | 予防接種     |           |                  | 老人一部負担                     |             | 再診    |          |
| ž <u>×</u>                            | 175    | 220      | 自費薬剤     |           |                  | 公費一部負担                     |             | 指導    |          |
| E 射<br>L 置                            |        |          |          |           |                  |                            |             | その他   |          |
| 術                                     |        |          |          |           |                  | 一部負担金計                     |             | 調整会 1 |          |
| · · · · · · · · · · · · · · · · · · · |        |          |          |           |                  |                            |             | 調整金 2 |          |
| 像診断<br>ハビリ                            |        |          |          |           |                  |                            | 今回診療        | 分請求額  | 990      |
| 神科専門                                  |        |          |          |           |                  |                            | 前回まで        | の未収額  |          |
| (射線)台環<br>理診断                         |        |          | その他      |           |                  |                            | 前回まで        | の過入金額 |          |
| その他                                   |        |          | その他計     |           |                  |                            |             | 返金額 - |          |
| 計点数                                   | 255    |          |          |           |                  | 入金上印                       | 限額:990円     | 入金額   | 990      |
| 負担金額(円)                               | 770    | 220      |          | 消費税       |                  |                            |             | 合計入金額 | : 990    |
|                                       |        | Х        | 金方法 01 5 | 見金        |                  | <ul> <li>入金の取扱い</li> </ul> | 1 今回請求分のみ入会 | È     |          |
|                                       |        |          |          |           |                  |                            |             | 合計未収額 | 0        |

※公費負担がある場合も選定療養の対象となります。

# 長期収載品の選定療養の対象外の医薬品に対して【先発医薬品患者希望】を入力 すると、下図のようなエラーメッセージが表示されます。

| (KERR)エラー情報                     |
|---------------------------------|
| 2076                            |
| 長期収載品ではありません。先発医薬品患者希望は入力できません。 |
| 閉じる                             |

※補足

診療行為一覧選択サブ画面で<u>医薬品の名称の末尾に"(選)"</u>が付いている 長期収載品の選定療養に係る専用マスタを用いた入力方法もありますが、 現段階で公開されている専用マスタには未対応のものがある為、 <u>医薬品の名称の末尾に"(選)"がついている</u>ものは<u>使用しない</u>ようにお願い致します。

(例)

| (K98)診療行為一覧選択サブ       |              |         |       |        |      |     |
|-----------------------|--------------|---------|-------|--------|------|-----|
| レキップ錠                 |              | F9 拡大検索 | F10部分 | F11 後方 | 内服(  | 全体) |
| 番号                    | 名 称          |         | 単位    | 単価     | 入力CD |     |
| 1 レキップ錠0.25mg         | (選)          |         | 錠     | 20.92  |      |     |
| 2   【後発有長】レキップ錠       | 0.25mg (38). | がついている  | 錠     | 23.00  |      |     |
| 3 レキップ錠1mg(選)         |              |         | 錠     | 67.90  |      |     |
| 4         【後発有長】レキップ錠 |              | りは使わない  | 錠     | 79.70  |      |     |
| 5 レキップ錠2mg(選)         |              |         | 錠     | 114.10 |      |     |
| 6 【後発有長】レキップ錠         | 2 m g        |         | 錠     | 134.10 |      |     |
|                       | -            |         |       |        |      |     |

## <保険給付の入力方法(医療上の必要がある場合)>

<<u>院内</u>処方の場合>

医薬品に対してレセプト記載のコメントが必要です。

1. 入力コード欄に「//s」または「//S」と入力し Enter を押すとコメント選択画面

が表示されます。

| 診区 | 入力コード               | 名称            |   |   |        | 数量・点数 |
|----|---------------------|---------------|---|---|--------|-------|
| 21 | .210                | * 内服薬剤        |   |   |        |       |
|    | <u>62000</u> 4417 2 | 【般先長】レキップ錠2mg | 2 | 錠 | 27 X 1 | 27    |
|    | //s                 |               |   |   |        |       |

2. 該当するコメントを選択し、確定(F12)を押します。

|    | F9 拡大検索 F1                                | )部分 ] | F11 後方 | 【選択式コメ                     | いとと <u>し</u>      |
|----|-------------------------------------------|-------|--------|----------------------------|-------------------|
| 香号 | 名 称                                       | 単位    | 単価     | 入力CD                       | ₿                 |
| ** | 長期収載品の選定療養に関する取扱い                         |       |        |                            |                   |
| 1  | 医療上必要:効能・効果に差異                            |       |        |                            |                   |
| 2  | 医療上必要:副作用、相互作用、治療効果に差異                    |       |        |                            |                   |
| 3  | 医療上必要:ガイドラインにて切り替えないことが推奨                 |       |        |                            |                   |
| 4  | 医療上必要:剤形上の違い                              |       |        |                            |                   |
| 5  | 在庫状況等を踏まえ提供困難                             |       |        |                            |                   |
|    |                                           |       |        |                            |                   |
| 選  | R番号                                       |       | ~      | ユーザー登録                     | ×                 |
| 選  | R番号 自院採用 自院採用 表示順 Shift+F2 一般名 Shift+F5 f | 2ット展開 |        | ユーザー登録<br>V<br>Shift+F7 前頁 | ▼<br>Shift+F6 選択式 |

### <<u>**院外</u>処方の場合></u>**

保険給付とするため、「後発変更不可」の指示が必要です。

1. <u>医薬品コードの直下</u>に「099209903【後発変更不可】」を入力します。

| 診区 | 入力コード       | 名称                |   |          | 数量・点数 |
|----|-------------|-------------------|---|----------|-------|
| 21 | .210        | * 内服薬剤            |   |          |       |
|    | 620004417 2 | 【般先長】<br>レキップ錠2mg | 2 | 錠        |       |
|    | 099209903   | 【後発変更不可】          |   |          |       |
|    | 820101320   | F医療上必要:効能・効果に差異   |   |          |       |
|    | y200*5      | 【1日2回朝夕食後に】       |   | (27) X 5 |       |

2. 入力コード欄に「//s」または「//S」と入力し Enter を押すと診療行為一覧選択

サブ画面からコメントを選択できます。

3. 該当するコメントを選択し、 確定(F12) を押します。

|    | F9 拡大検索 F10               | )部分   | F11 後方 | 」 【選択式コメント  | -1           |
|----|---------------------------|-------|--------|-------------|--------------|
| 昏号 | 名 称                       | 単位    | 単価     | 入力CD        | 診            |
| ** | 長期収載品の選定療養に関する取扱い         |       |        |             |              |
| 1  | 医療上必要:効能・効果に差異            |       |        |             |              |
| 2  | 医療上必要:副作用、相互作用、治療効果に差異    |       |        |             |              |
| 3  | 医療上必要:ガイドラインにて切り替えないことが推奨 |       |        |             |              |
| 4  | 医療上必要:剤形上の違い              |       |        |             |              |
| 5  | 在庫状況等を踏まえ提供困難             |       |        |             |              |
| 選  |                           |       | ×      | ユーザー登録      | <b></b>      |
|    | Shift+F2 一般名 Shift+F5 t   | 2ット展開 |        | Shift+F7 前頁 | Shift+F6 選択式 |
|    |                           |       |        |             |              |

# ※注意

選択式コメント未入力時は下記エラーが表示されますので、 閉じる を押して 必要な選択式コメントを入力して下さい。

| (KERR)エラー情報                       |
|-----------------------------------|
| K208                              |
| 警告!長期収載品の選定療養に関する取扱いのコメント入力がありません |
| 閉じる                               |

# くレセプト表示例>

| 診        | 療報酬明細書(医科                                                             | 斗入院外)1                         | 社合和     | 和 6      | 年10月分,       | 県番 43                      | 医コ01・2345・7 1医科1社 1単独2本外                                                                                                    |
|----------|-----------------------------------------------------------------------|--------------------------------|---------|----------|--------------|----------------------------|----------------------------------------------------------------------------------------------------|
| -        |                                                                       | -                              |         |          |              |                            | 保険 01400019                                                                                                    |
| 公負(      | D                                                                     | 公子                             | łO      |          |              | ]                          | 記号·番号 1111 (枝番)                                                                                                    |
| 公負(      |                                                                       | 公ろ                             | 20      |          |              | ]                          |                                                                                                    |
| 氏名       | テスト カンジャ<br>テスト 患者<br>1男3昭40                                          | 6. 5.                          | 7       | 生        | 特記事項<br>30区オ | 保<br>療<br>の<br>所<br>及<br>名 | 度 熊本県熊本市出水 6 丁目 2 番 1 0 号<br>置<br>グ クレオクリニック<br><sup>56</sup> 096-378-0331 [11]                                                                                                    |
| 敞粉.<br>傷 | 上の事由<br>(1)パーキンソン新                                                    | <b></b>                        |         |          |              |                            | 診療科         (         床)           診         (1) 令 5年 1月15日         診 足 1                                                                                                    |
| 病名       | <ul> <li>(2)アレルギー性県</li> <li>(3)甲状腺機能亢済</li> <li>(4)急性上気道炎</li> </ul> | 鼻炎<br>進症                       |         |          |              | _                          | 療<br>開(2)令 5年 6月22日<br>始(3)令 5年 6月22日<br>日(4)令 5年 8月15日<br>帰<br>般<br>②<br>(2)令 5年 6月22日<br>6月22日<br>6月<br>22日<br>6月<br>8日<br>8日<br>8日<br>8日<br>8日<br>8日<br>8日<br>8日<br>8日<br>8日<br>8日<br>8日<br>8日 |
| 11       | 初診                                                                    |                                | <b></b> | 01       |              |                            | (5) 腰痛症 令 5年10月11日                                                                                                    |
| 12 再     | 再 診<br>外来管理加算                                                         | $81 \times 1$<br>$52 \times 1$ |         | 81<br>52 |              |                            | (6) 胃潰瘍 令 5年10月20日                                                                                                    |
| 診        | 時間外<br>休 日<br>深 夜                                                     | ××××                           |         |          |              | 12                         | *時間外対応加算1         5×1           *明細書発行体制等加算         1×1                                                                                                    |
| 13       | 医学管理                                                                  |                                |         | 7        |              | 13                         | *薬剤情報提供料                                                                                                    |
| 14       | 往診                                                                    |                                |         |          |              |                            | 手帳記載加算(薬剤情報提供料) 7× 1                                                                                                    |
| 在        | <ul> <li>深夜・緊急</li> <li>在宅患者訪問診療</li> <li>その他</li> </ul>              |                                |         |          |              | 21                         | *レキップ錠2mg 2錠<br>長期収載品と後発医薬品で薬事上承認された効能・効果<br>に差異があるため 27× 14                                                                                                    |
| 20 2     | 薬 剤<br>1内服薬剤                                                          | 14                             | 単       | 378      |              | 25                         | *外来後発医薬品使用体制加算 2 7 × 1                                                                                                    |

### 選定療養に伴う処方箋等の様式変更について

処方箋の様式が変更になりました。「変更不可」欄の隣に「患者希望」欄が追加されました。患者希望の指示をした場合は該当医薬品について「×」を記載します。

### 処方箋 選定療養の場合

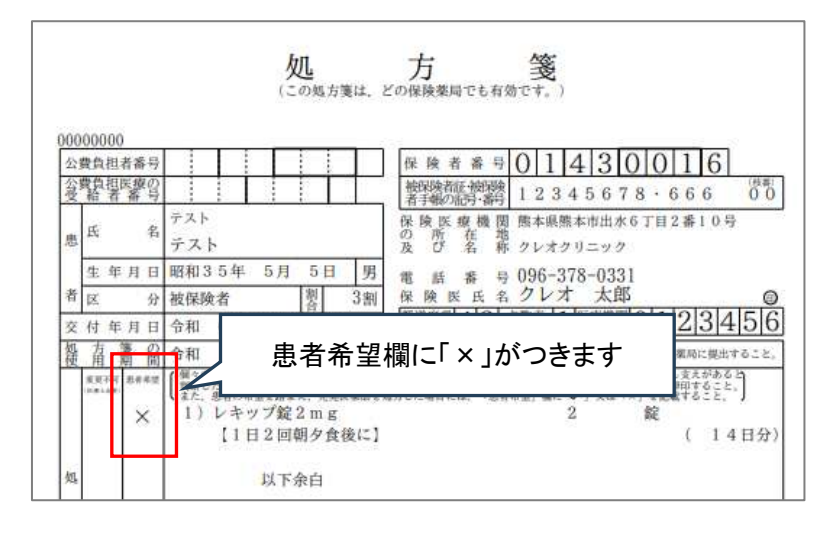

#### 処方箋 医療上必要(選定療養対象外)の場合

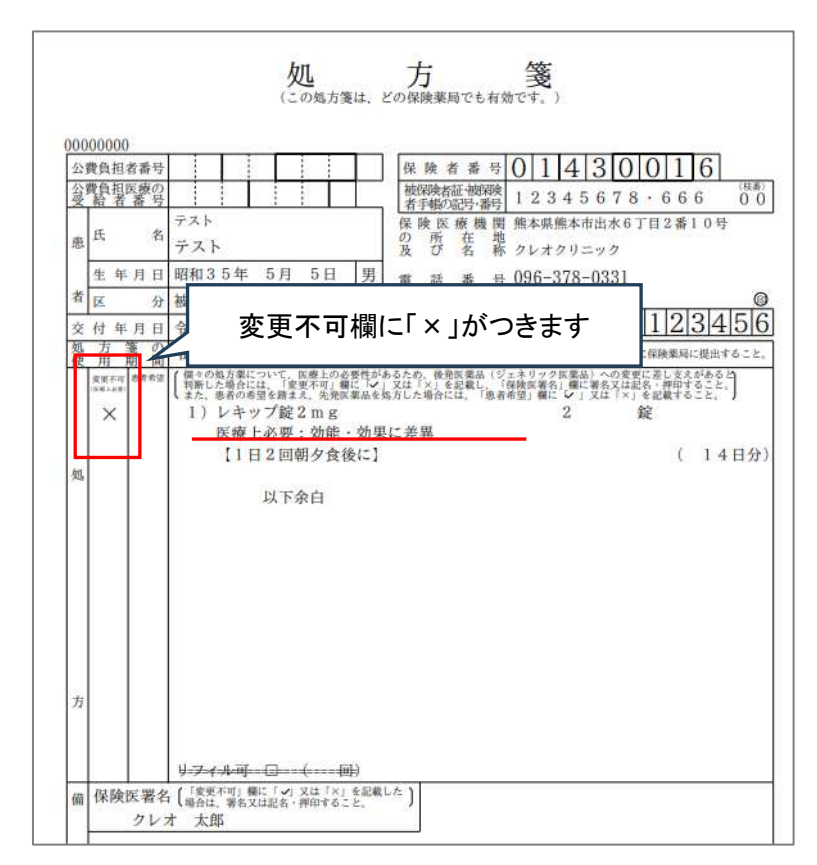

# <u>領収書 院内処方の場合の印字例</u>

## ※医療機関様によって使用されている領収書の様式は異なります

| 様<br>険適用外<br>円<br>円    | <ul> <li>保険種類<br/>負担割合</li> <li>文書料</li> <li>予防接種</li> <li>自費薬剤</li> </ul>                  | 協会<br>3 割                                                                                                    | 1                                                                                                    |
|------------------------|---------------------------------------------------------------------------------------------|----------------------------------------------------------------------------------------------------|----------------------------------------------------------------------------------------------------|
| 険適用外<br>円<br>円<br>日    | <ul> <li>負担割合</li> <li>文書料</li> <li>予防接種</li> <li>自費薬剤</li> </ul>                           | 3 約                                                                                                    | 1                                                                                                    |
| 険適用外<br>円<br>円<br>616円 | 文書料<br>予防接種<br>自費薬剤                                                                         |                                                                                                    | 1                                                                                                    |
| 円<br>円<br>円<br>616円    | 予防接種<br>自費薬剤                                                                                |                                                                                                    | 1                                                                                                    |
| 円<br>円<br>616円         | 自費薬剤                                                                                        |                                                                                                    |                                                                                                    |
| 円 616円                 |                                                                                             |                                                                                                    |                                                                                                    |
| 616円                   |                                                                                             |                                                                                                    | 1                                                                                                    |
| 0 1 012                |                                                                                             |                                                                                                    |                                                                                                    |
| 円                      |                                                                                             |                                                                                                    |                                                                                                    |
| 円                      |                                                                                             |                                                                                                    | 1                                                                                                    |
| 円                      |                                                                                             |                                                                                                    | 3                                                                                                    |
| 円                      |                                                                                             |                                                                                                    | 4                                                                                                    |
| 円                      | その他                                                                                         |                                                                                                    | 1                                                                                                    |
| 円                      | 自費                                                                                          | 81                                                                                                    | 1                                                                                                    |
| 円                      | 消費税(再揭                                                                                      | )                                                                                                    |                                                                                                    |
| 円                      | 公费一部负担                                                                                      | \$                                                                                                    |                                                                                                    |
| 円                      | A PK HPSKIS                                                                                 |                                                                                                    |                                                                                                    |
| 円                      | 調整                                                                                          | 愈                                                                                                    | 1                                                                                                    |
| 円                      |                                                                                             |                                                                                                    |                                                                                                    |
| 円                      |                                                                                             |                                                                                                    |                                                                                                    |
| 合同                     | 請求額                                                                                         | 2                                                                                                    | 206                                                                                                    |
| 消費                     | 脱 (再揭)                                                                                      | 2,                                                                                                    | 5 6                                                                                                    |
| 前回                     | 前求額                                                                                         | 0                                                                                                    | 0                                                                                                    |
| 合 計                    | ·請求額                                                                                        | 2,                                                                                                    | 206                                                                                                    |
|                        | 円<br>円<br>円<br>円<br>円<br>円<br>円<br>円<br>円<br>円<br>円<br>円<br>円<br>円<br>円<br>円<br>円<br>円<br>円 | 円         円           円         円           円         円           円         月           円         月           円         月           円         消費税(再掲)           円         円           円         一           円         円           円         一           円         一           円         一           円         円           円         円           円         日 | 円     円       円     円       円     円       円     日       円     日       一     日       一     日       一     日       一     円       一     一       一     四       一     二       一     二       一     二       一     二       二     二       二< |

## 診療費明細書 院内処方の場合の印字例

# ※医療機関様によって使用されている領収書の様式は異なります

| No. 1<br><u>診療日</u><br><u>氏名</u><br>患者番号                            | 436<br>令和 6年10月 1日<br>クレオ 太郎<br>÷ 00003096                                                                                                    | 診療費明細書<br><sup>内科</sup> | <u>発行日</u><br>保険種類<br>負担割合 | 令和                                    | I 6 年<br>割                      | 510月 | 1頁<br>1日                                        |
|---------------------------------------------------------------------|----------------------------------------------------------------------------------------------------|-------------------------|----------------------------|---------------------------------------|---------------------------------|------|-------------------------------------------------|
| 診療区分                                                                | 名                                                                                                    | 称                       | 点                          | 数                                     | 日·回                             | 合    | 計                                               |
| <ol> <li>初・再診料</li> <li>医学管理等</li> <li>投 菜</li> <li>選定廠養</li> </ol> | * 再該科<br>* 明範有美好応加算1<br>* 明範有美行体制等加算<br>* 建構築化加算(再診)<br>* 建構築化加算(再診)<br>* 是構築化加算(再診)<br>* 是有機提供料<br>不是新能報/<br># # 和情報提供料)<br>* 建精制的[《 元 20<br>* 建新和(内服聚-定根聚-電服案)<br>* 以有料(CO他)<br>* 以在的公室還使權是低多患者負担] | 頌 (内消費税 56円)            |                            | 75<br>16<br>32<br>7<br>23<br>142<br>7 | 1<br>1<br>1<br>1<br>1<br>1<br>1 |      | 75<br>1<br>322<br>322<br>11<br>42<br>7<br>616 P |
|                                                                     | 以下余白                                                                                                    |                         |                            |                                       |                                 |      |                                                 |